**Step #1: Request Non-Catalog Items** – Go into WSU Workday and type in the Search bar at the top "request non-catalog item" and click the Task.

|                                               | Q request non-catalog | $\otimes$ |
|-----------------------------------------------|-----------------------|-----------|
|                                               |                       |           |
| asks and Reports                              | _                     |           |
| asks and Reports<br>Request Non-Catalog Items | 1                     |           |

### Step #2: Complete Requisition Type (One Time Goods and Services Purchase)

| Request Non-Catalog Items |                                                                                                    |   |   |  |  |  |  |
|---------------------------|----------------------------------------------------------------------------------------------------|---|---|--|--|--|--|
|                           |                                                                                                    |   |   |  |  |  |  |
| Requester *               | < Malena Knoff Braatne<br>Millstein                                                                                                    |   |   |  |  |  |  |
| Company *                 | < Washington State University                                                                                                    | ∷ |   |  |  |  |  |
| Currency *                | < USD                                                                                                    | ≣ | _ |  |  |  |  |
| Requisition Type          | <ul> <li>One Time Goods or Services</li> <li>Purchase</li> </ul>                                                                                                    | ≣ |   |  |  |  |  |
| Deliver-To                | <ul> <li>Washington State University</li> <li>&gt; WHITMAN &gt; WSU</li> <li>PULLMAN CAMPUS &gt;</li> <li>WEGNER HALL &gt; FIRST &gt;</li> <li>0105D STAFF OFFICE</li> </ul> | ≣ |   |  |  |  |  |
| Ship-To *                 | < 410 E Dairy Road Central<br>Receiving and Delivery Pullman,<br>WA 99164-1120 United States of<br>America                                                                   | ∷ |   |  |  |  |  |
| Project                   |                                                                                                    | : | ≡ |  |  |  |  |
| Program                   |                                                                                                    |   |   |  |  |  |  |
| Gift                      |                                                                                                    |   |   |  |  |  |  |
| Grant                     |                                                                                                    |   | ≡ |  |  |  |  |
| Cost Center               | × CC0215 Voiland College of<br>Engineering and<br>Architecture   Voiland<br>School Chemical<br>Engineering and<br>Bioengineering                                             |   | ≡ |  |  |  |  |
| Fund                      | × FD076 Indirect Cost<br>Recovery                                                                                                    |   | ≡ |  |  |  |  |
| ок                        | Cancel                                                                                                    |   |   |  |  |  |  |

#### Note:

If you know the GR Budget Number (or PG Program/or GF Gift), please enter it here.

If you do not know the budget number, please type the Budget Information on the Internal Memo Line in the Checkout Page.

# Step #3: Enter Details of Each Item

| Non-Catalog Requ                                           | iest Type                                                                                            |                                                                                    |
|------------------------------------------------------------|----------------------------------------------------------------------------------------------------|------------------------------------------------------------------------------------|
| <ul> <li>Request Goods</li> <li>Request Service</li> </ul> |                                                                                                    |                                                                                    |
| Goods Request De                                           | etails                                                                                               |                                                                                    |
| Item Description *                                         | Lab Coat Size large                                                                                  | If purchasing from different vendors – need to create a                            |
| Supplier Item Identifier                                   | 19-181-588                                                                                           | separate request for each vendor.                                                  |
| Spend Category *                                           | × SC00040 ···· ⋮≡<br>Instruction/Lab/Medical<br>Supplies                                             | Always choose SC00040<br>Instruction/Lab/Medical Supplies<br>as the Spend Category |
| Supplier                                                   |                                                                                                    | Please put the description of the                                                  |
| Supplier Contract                                          | (empty)                                                                                              | item, how many, unit cost for<br>each and the website link to                      |
| Quantity *                                                 | 2                                                                                                    | order. If you do not have a                                                        |
| Unit Cost                                                  | 44.25                                                                                                | (or Internal Memo) with                                                            |
| Unit of Measure *                                          | Each 💌                                                                                               | instructions on how to purchase.                                                   |
| Extended Amount                                            | 88.50                                                                                                |                                                                                    |
| Memo                                                       | Fisher Scientific<br>https://www.fishersci.com/shop/products/men-s-poly-cotton-lab-coats-15/19181588 |                                                                                    |
|                                                            |                                                                                                    |                                                                                    |
| Continue Shopping                                          | Add to Cart Cancel                                                                                   |                                                                                    |

## Step 4: Checkout Cart

| Request Non-Catalog Items                                                                             |                                                   | کر<br>اک            |
|----------------------------------------------------------------------------------------------------|---------------------------------------------------|---------------------|
| Company Requester Requisition Type Malena Knoff Braatne-Millstein One Time Goods or Services Purchase | My Cart View Cart                                 | ×                   |
| Requisition Currency * 🛛 × USD …                                                                      | C Kimtech Purple Nitrile Exam<br>Quantity: 3      | 1 Gloves<br>\$48.00 |
| Non-Catalog Request Type                                                                              | Kimberly-Clark Professional                       | ıl.                 |
| Request Goods     Deminer Service                                                                     | Quantity: 1                                       | \$23.99             |
| Goode Dequiest Details                                                                                | Kimberly-Clark Safeskin Pur<br>Exam Gloves Medium | rple Nitrile        |
| Item Description *                                                                                    | Quantity: 2                                       | \$34.00             |
| Supplier Item Identifier                                                                              |                                                   |                     |
| Spend Category * :                                                                                    |                                                   |                     |
| Supplier 📃                                                                                            | Checkout Total: 10                                | ▼                   |
| Supplier Contract (empty) Quantity * 0                                                                |                                                   |                     |
| Unit Cost 0.00                                                                                        |                                                   |                     |
| Unit of Measure * select one *                                                                        |                                                   |                     |
| Extended Amount 0.00                                                                                  |                                                   |                     |
| Memo                                                                                                  |                                                   |                     |
|                                                                                                    |                                                   |                     |
|                                                                                                    |                                                   |                     |
|                                                                                                    |                                                   |                     |
| Lontinue snopping * Lago to Larr                                                                      |                                                   |                     |

### Step 5: Checkout Page

Internal Memo: Put any notes needed to complete the purchase – EX: Keep Cold/Fridge or Freezer, Expedited Shipping Request, Budget Number if not entered earlier and WSU Inventory Tag Number (if applicable for permanent items attached to fabricated equipment).

Will Always get an Error: Add Tax Code for every single line – Type in 3812 and select "3812 Pullman Sales and Use Tax"

| High Priority<br>Sourcing Buyer<br>Submitted by<br>Memo to Suppliers<br>Internal Memo<br>Coods | Malena Knoff Braatn<br>KEEP CC<br>If reque<br>Budget                                                                                                    | E-Milistein<br>DLD; FRIDGE/FRE<br>sting expedited s<br>info. (only if not                                        | EZER<br>shipping (will de<br>entered previou | fault to lea<br>sly)    | st expensive/gr                  | ound)                 |    |                   |                          |                  |                 | () <u>160005</u>                                                              |
|------------------------------------------------------------------------------------------------|----------------------------------------------------------------------------------------------------|----------------------------------------------------------------------------------------------------|----------------------------------------------|-------------------------|----------------------------------|-----------------------|----|-------------------|--------------------------|------------------|-----------------|-------------------------------------------------------------------------------|
| anded<br>nount Deliver-To                                                                      |                                                                                                    | *Ship-To Address                                                                                                 | Ship-To Contact                              | Requested Delivery Date | Supplier                         | Order-From Connection | s  | Supplier Contract | Supplier Item Identifier | Item Identifiers | RFQ<br>Required | Tax Ti                                                                        |
| 18.00<br>Washing<br>WHITM/<br>PULLM/<br>CAMPUJ<br>WEONEI<br>FIRST ><br>STAFF C                 | gton State in in it is a state in it is a state in a state in it is a state in it is a state in a state in i | X 410 E Dairy Road<br>Central Receiving and<br>Delivery Pulman, WA<br>99164-1120 United<br>States of America     | X Malena Knoff) :=<br>Braatne-Millatein      | 01/23/2024              | X Amazon.com () IE               |                       | := |                   | BOCC7FRPNN               |                  |                 | Tax Applicability *                                                           |
| 34.00 × Washing<br>Universi<br>WHITMA<br>PULLMA<br>CAMPU;<br>WEGNEF<br>FIRST ><br>STAFF 0      | gton State i≣<br>ity ><br>AN > WSU<br>AN<br>S ><br>R HALL ><br>0105D<br>DFFICE                                                                                                    | X 410 E Dairy Road     Central Receiving and     Daiivery Pulman, WA     09164-1120 United     States of America | X Malena Knoff :=<br>Braatne-Millstein       | MM/DD/YYYY              | X Amazon.com I                   |                       |    |                   | B0015TF3CA               |                  |                 | Tax Applicability<br>X Taxable - Washington ::::::::::::::::::::::::::::::::: |
| 23.99 × Washing<br>Universi<br>WHITMA<br>CAMPUI<br>WEGNER<br>FIRST ><br>STAFF C                | gton State                                                                                                    | X 410 E Dairy Road<br>Central Receiving and<br>Delivery Pullman, WA<br>99164-1120 United<br>States of America    | X Malena Knoff \cdots 📰                      |                         | X Amazon.com III<br>Services LLC |                       | := |                   | B00UBGZ198               |                  |                 | Tax Applicability<br>X Taxable - Washington                                   |

### Step 6: Checkout Page – Attachments

- Attach documentation (either email or screenshot) with PI Approval and Budget Number, then click Submit.
- Once click Submit, the form will automatically go to Malena/Department Buyer for review and you will receive an email after the order has been completed.